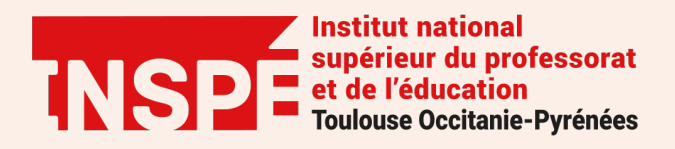

# Moodle Paramétrer le carnet de notes

Auteur : Adeline Gola, PRATICE

Date : 19/01/2021

Dans votre cours Moodle vous avez la possibilité de gérer un carnet de notes. Si celui-ci est affiché aux étudiants, chaque étudiant aura alors accès à ses notes (uniquement). Les notes attribuées dans les activités d'un espace de cours sont automatiquement affectées dans ce carnet : une colonne portant le nom de l'activité s'ajoute dans celui-ci. Vous pouvez également ajouter manuellement des notes.

Ce tutoriel a pour objectif de vous présenter les principaux paramétrages du carnet de notes dans votre cours Moodle.

#### Etape 1 : Accéder au carnet de notes dans Moodle

Dans votre cours Moodle en haut de la page à droite, cliquez sur la roue dentée et sélectionnez **Configuration du carnet de notes** dans le menu déroulant.

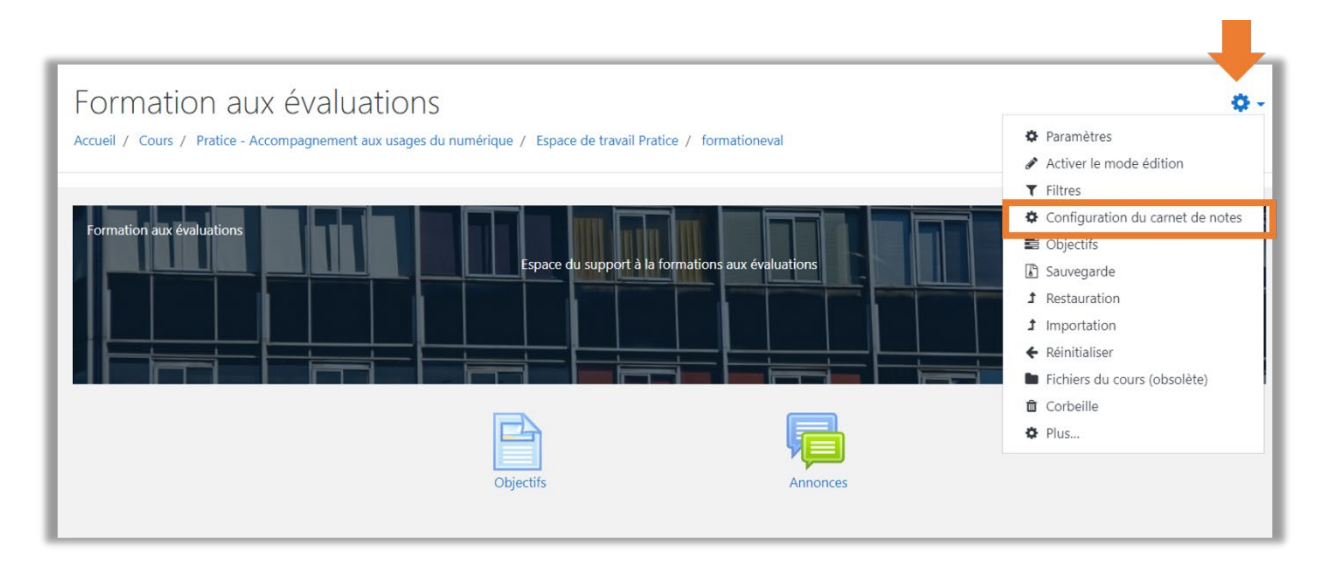

Vous accédez au carnet de notes. Plusieurs affichages du carnet de notes sont possibles, dont le rapport de l'évaluateur, l'affichage simplifié et le rapport du participant.

| Configuration du carnet de notes<br>Affichage<br>Rapport de l'évaluateur<br>Historique d'évaluation | •<br>te notes       |                                 |                               |                       |            |
|----------------------------------------------------------------------------------------------------|---------------------|---------------------------------|-------------------------------|-----------------------|------------|
| Rapport d'objectifs<br>Rapport d'ensemble                                                           |                     |                                 |                               | Note maximale         | Actions    |
| Affichage simplifié<br>Rapport du participant                                                       |                     |                                 |                               |                       | Modifier * |
| Regrages<br>Configuration du carnet de notes                                                        | nt (1)              |                                 |                               | 20.00                 | Modifier 💌 |
| Réglages des notes du cours                                                                         |                     |                                 |                               | 20100                 | in carrier |
| Préférences: Rapport de l'évaluateur<br>Barèmes                                                     | nt (1) (copie) (cop | e)                              |                               | 20,00                 | Modifier 👻 |
| Affichage<br>Objectifs                                                                              | ipes 2)             |                                 |                               | 20,00                 | Modifier 👻 |
| Objectifs utilisés dans le cours<br>Modifier les objectifs<br>Importer des objectifs                | nt (2)              |                                 |                               | 20,00                 | Modifier 👻 |
| Lettres                                                                                             | nple)               |                                 |                               | 20,00                 | Modifier 🝷 |
| Modifier                                                                                            | .▼.int              |                                 |                               | 20,00                 | Modifier * |
| 🚦 🜲 Test devoir - anti plagiat                                                                      |                     |                                 |                               | 20,00                 | Modifier 👻 |
| 1 🛃 Test                                                                                            |                     |                                 |                               | 10,00                 | Modifier 👻 |
| $ar{\chi}$ Total du cours<br>Simple moyenne pondérée des l                                          | notes.              |                                 |                               | 100,00                | Modifier * |
| Enregistrer                                                                                         |                     |                                 |                               |                       |            |
|                                                                                                    |                     | Ajouter un élément d'évaluation | Ajouter un élément d'objectif | Ajouter une catégorie |            |

Le rapport de l'évaluateur permet de consulter et de modifier les notes de tous les étudiants pour tous les éléments d'évaluation. L'icône du calendrier à côté du nom de l'étudiant permet de passer rapidement au rapport du participant de cet étudiant et l'icône du crayon à l'affichage simplifié.

| Rapport de l'év     | aluat     | eur    |         |         |         |        |        |        |       |    |        |       |      |       |      |         | Ra   | pport            | de l | l'évaluate | ur      |       |        | 4 | 2 |                         |      |   |
|---------------------|-----------|--------|---------|---------|---------|--------|--------|--------|-------|----|--------|-------|------|-------|------|---------|------|------------------|------|------------|---------|-------|--------|---|---|-------------------------|------|---|
| Tous les participar | nts 4/    | 4      |         |         |         |        |        |        |       |    |        |       |      |       |      |         |      |                  |      |            |         |       |        |   |   |                         |      |   |
| Prénom Tout A B C D | E F       | G H    | I J     | К       | L M     | N      | 0      | Ρ      | Q     | R  | s      | τu    | ۱ ر  | / w   | x    | Y       | z    |                  |      |            |         |       |        |   |   |                         |      |   |
| Nom Tout A B C D    | E F G     | H I    | J       | K L     | м       | N      | O P    | Q      | R     | s  | т      | U     | v    | w     | x Y  | (Z      |      |                  |      |            |         |       |        |   |   |                         |      |   |
|                     |           |        |         |         |         |        |        |        |       | F  | orm    | natio | n aı | ıx év | alua | ation   | s—   |                  |      |            |         |       |        |   |   |                         |      |   |
| Prénom / Nom 🔺      |           | Adress | se de i | courrie | 2       |        |        |        |       | <  | ><br>D | evoir | UE-  | XX N  | om c | de l'er | n \$ |                  |      | Devoir L   | JE-XX N | lom d | e l'en |   |   | Devoir UE-XX Laura FLOF | RE 🗢 |   |
|                     | Commander |        |         |         |         | s      | -      |        |       |    |        |       |      | ٥     |      |         |      |                  |      |            | •       |       |        | ¢ |   |                         |      |   |
| Suzanne Dort        | ⊞ 🖋       | suzani | ne.do   | rt@et   | u.uni   | v-tlse | e2.fr  |        |       |    |        |       |      |       |      |         |      | ٥                |      |            |         |       |        |   | ٥ | ]                       |      | 0 |
| LAURA ARLEN FLORES  | ⊞ 🌶       | laura- | arlen.  | flores  | -falco  | n@e    | tu.ur  | niv-tl | se2.t | 'n |        |       |      |       |      |         |      | ٥                |      |            |         |       |        |   | ٥ | ]                       |      | • |
| ADELINE GOLA        | ⊞ 🌶       | adelin | e.gol   | a@un    | iv-tlse | e2.fr  |        |        |       |    |        |       |      |       |      |         |      | ٥                |      |            |         |       |        |   | ٥ | ] [                     |      | • |
| Martin Mystere      | ⊞ 🌶       | martir | n.mys   | tere@   | etu.u   | niv-t  | lse2.f | fr     |       |    |        |       |      |       |      |         | 18   | <b>\$</b><br>,00 |      |            |         |       |        |   | ٥ | ]                       |      | 0 |
|                     |           |        |         |         |         | M      | oyeni  | ne gl  | obal  | e  |        |       |      |       |      |         |      | 18,00            |      |            |         |       |        |   | - | -                       |      |   |
| Enregistrer         |           |        |         |         |         |        |        |        |       |    |        |       |      |       |      |         |      |                  |      |            |         |       |        |   |   |                         |      |   |

*Le rapport du participant* présente les notes d'un utilisateur pour tous les éléments d'évaluation. Il donne une image précise de ce que voit l'utilisateur dans son carnet de notes.

| Rapport du participant                                              | Ajouter aux contacts |       |                    | Sélectionner tous ou | un utilisateur | Martin Mystere        | ¢             |
|---------------------------------------------------------------------|----------------------|-------|--------------------|----------------------|----------------|-----------------------|---------------|
| fteren til en uter                                                  | Baudéatian admitéa   | Nete  | Malaura ana iki ar | Fredhards            | Afficher le    | rapport en tant que   | Utilisateur 🗢 |
|                                                                     | Ponderation calculee | Note  | valeurs possibles  | Feedback             | Contribu       | ition au total du cou | rs            |
| Formation aux évaluations                                           |                      |       |                    |                      |                |                       |               |
| Devoir UE-XX Nom de l'enseignant (1)                                |                      | 18,00 | 0–20               | Test                 | -              |                       |               |
| 👺 Devoir UE-XX Nom de l'enseignant (1) (copie) (copie)              | -                    | -     | 0–20               |                      | -              |                       |               |
| 🐉 Devoir UE-XX Laura FLORES (groupes 2)                             | -                    | -     | 0-20               |                      | -              |                       |               |
| Devoir UE-XX Laura FLORES (exemple)                                 |                      | 18,00 | 0–20               | Test                 | -              |                       |               |
| 😂 Devoir UEXX - Nom de l'enseignant                                 |                      |       | 0–20               |                      | -              |                       |               |
| 👃 Test devoir - anti plagiat                                        | -                    | -     | 0-20               |                      | -              |                       |               |
| $\tilde{\chi}$ Total du cours<br>Simple moyenne pondérée des notes. |                      |       | 0–100              |                      | •              |                       |               |

## Etape 2 : Afficher/ Masquer le carnet de note aux étudiants

Pour que les étudiants puissent accéder à leurs notes, il faut que le carnet de notes soit activé dans les paramètres du cours.

Pour cela, cliquez sur la roue dentée dans votre cours et sélectionnez **Paramètres** dans le menu déroulant.

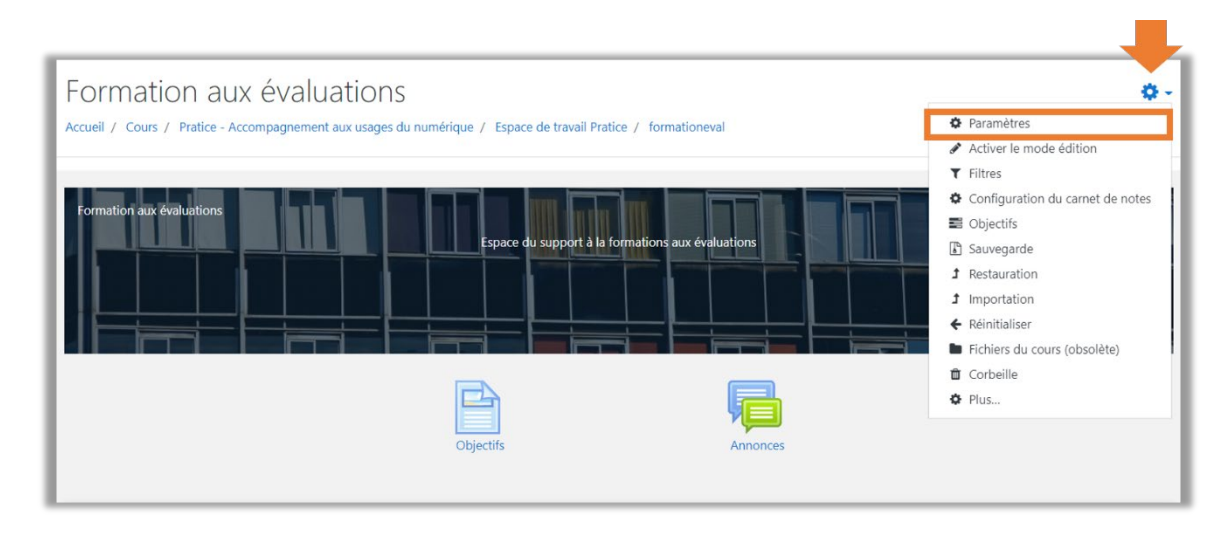

Allez dans *Apparence* et sélectionnez **oui** ou **non** dans la section *Afficher le carnet de notes aux étudiants* selon si vous souhaitez que le carnet de notes soit visible ou caché aux étudiants.

| Modifier les paramètres                   | du cours                          |              |
|-------------------------------------------|-----------------------------------|--------------|
| ▶ Généraux                                |                                   | Tout déplier |
| Description                               |                                   |              |
| • Format de cours                         |                                   |              |
| <ul> <li>Apparence</li> </ul>             |                                   |              |
| Imposer la langue                         | Ne pas imposer •                  |              |
| Nombre d'annonces                         | •         •           •         • |              |
| Afficher le carnet de notes aux étudiants | Oui ¢                             |              |
| Afficher les rapports d'activités         |                                   |              |

### Etape 3 : Modifier des notes

Dans le rapport de l'évaluateur, **cliquez sur activez le mode édition** en haut à droite de la page. Procédez aux modifications directement dans les notes renseignées et **enregistrer.** 

| Accueil / Cours / Pratice -                                                                                                    | JX è       | valuations: Affichae<br>agnement aux usages du numérique / Espa                                                                                                    | ge: Préférences: l<br>ace de travail Pratice / formationeval | Rapport de l'éval<br>/ Notes / Administration des notes / | Uateur<br>Rapport de l'évaluateur |                                 | Activer le mode édition                                                                                                    |
|----------------------------------------------------------------------------------------------------|------------|----------------------------------------------------------------------------------------------------|--------------------------------------------------------------|-----------------------------------------------------------|-----------------------------------|---------------------------------|----------------------------------------------------------------------------------------------------|
| Rapport de l'éva                                                                                                    | aluat      | eur                                                                                                    | Rapport                                                      | de l'évaluateur 🗢                                         |                                   |                                 |                                                                                                    |
| Tous les participar                                                                                                    | nts 4/-    | 4                                                                                                    |                                                              |                                                           |                                   |                                 |                                                                                                    |
| Nom Tout A B C D f                                                                                                    | EFG        | HIJKLMNOPQR                                                                                                    | S T U V W X Y Z                                              |                                                           |                                   |                                 |                                                                                                    |
|                                                                                                    |            |                                                                                                    | Formation and forbustions                                    |                                                           |                                   |                                 |                                                                                                    |
| Prénom / Nom *                                                                                                    |            | Adresse de courriel                                                                                                    | Formation aux évaluations-                                   | 🍓 Devoir UE-XX Nom de l'en 🗘 🖋                            | 💩 Devoir UE-XX Laura FLORE 🗘 🖋    | 🛓 Devoir UE-XX Nom de l'en 🗘 🖋  | 🧶 Devoir UE-XX Laura FLORE 🗘 🖋                                                                                                    |
| Prénom / Nom *<br>Suzanne Dort                                                                                                    | <b>.</b> / | Adresse de courriel<br>suzanne.dort@etu.univ-tise2.fr                                                                                                    | Formation aux évaluations -                                  | 😂 Devoir UE-XX Nom de l'en 🕈 🖋                            | 😞 Devoir UE-XX Laura FLORE 🕈 🖋    | 👗 Devoir UE-XX Nom de l'en, 🗘 🖋 | Devoir UE-XX Laura FLORE • Image: Province of the second second se  |
| Prénom / Nom A<br>Suzanne Dort<br>Con LAURA ARLEN FLORES<br>FALCON                                                                              | = /<br>= / | Adresse de courriel<br>suzanne.dort@etu.univ-tise2.fr<br>laura-arien.flores-falcon@etu.univ-tise2.fr                                                                   | Formation aux évaluations —                                  | Devoir UE-XX Nom de l'en                                  | Devoir UE-XX Laura FLORE          | Devoir UE-XX Nom de l'en \$ /   | Devoir UE-XX Laura FLORE \$ IMAGE STORE AND A STORE AND A STO |
| Prénom / Nom A<br>Suzanne Dort<br>Gui LAURA ARLEN FLORES<br>FALCON<br>ADELINE GOLA                                                              | = /<br>= / | Adresse de courriel<br>suzanne.dort@ehu.univ-tise2.fr<br>laura-arien.flores-falcon@etu.univ-tise2.fr<br>adeline.gola@univ-tise2.fr                                     | Formation aux évaluations-                                   | Devoir UE-XX Nom de l'en                                  | Devoir UE-XX Laura FLORE ¢        | Devoir UE-XX Nom de l'en        | Devoir UE-XX Laura FLORE • /                                                                                                    |
| Prénom / Nom *<br>Suzanne Dort<br>Suzanne Dort<br>Suzanne Dort<br>Suzanne Dort<br>AURA ARLEN FLORES<br>FALCON<br>ADELINE GOLA<br>Martin Mystere |            | Adresse de courrisi<br>suzanne.dort@etu.univ-tise2.fr<br>laura-arten.flores-falcon@etu.univ-tise2.fr<br>adeline.gola@univ-tise2.fr<br>martin.mystere@etu.univ-tise2.fr | Formation aux évaluations-                                   | Devoir UE-XX Nom de l'en                                  | Devoir UE-XX Laura FLORE ¢        | Devoir UE-XX Nom de l'en < >    | Devoir UE-XX Laura FLORE.                                                                                                    |

| Rapport de l'éva<br>Tous les participar | pport de l'évaluateur •<br>us les participants 4/4            |                                             |                              |                              |                                |                                |                                |  |  |  |  |  |
|-----------------------------------------|---------------------------------------------------------------|---------------------------------------------|------------------------------|------------------------------|--------------------------------|--------------------------------|--------------------------------|--|--|--|--|--|
| Prénom Tout A B C D                     | 1017 TOUR A 5 C D E F G H I J K L M N O P Q R S T U V W X Y Z |                                             |                              |                              |                                |                                |                                |  |  |  |  |  |
| Nom Tout A B C D                        | M Toot A S C D E F G H I J K L M N O P Q R S T U V W X Y Z    |                                             |                              |                              |                                |                                |                                |  |  |  |  |  |
|                                         |                                                               | 1                                           | ormation aux évaluations —   |                              |                                |                                |                                |  |  |  |  |  |
| Prénom / Nom *                          |                                                               | Adresse de courriel                         | Devoir UE-XX Nom de l'en 🗢 🖋 | Devoir UE-XX Nom de l'en 🗢 🖋 | 🌲 Devoir UE-XX Laura FLORE 🗢 🖋 | 🌲 Devoir UE-XX Nom de l'en 🗢 🖋 | 🌲 Devoir UE-XX Laura FLORE 🗢 🖋 |  |  |  |  |  |
|                                         |                                                               | Commandes                                   | 0                            | 0                            | 0                              | ٥                              | ٥                              |  |  |  |  |  |
| Suzanne Dort                            | • /                                                           | suzanne.dort@etu.univ-tise2.fr              | <b>•</b>                     | •                            | •                              | •                              | <b>•</b>                       |  |  |  |  |  |
| EAURA ARLEN FLORES                      | •                                                             | laura-arien.flores-falcon@etu.univ-tise2.fr | <b>•</b>                     | •                            | <b>•</b>                       | •                              | •                              |  |  |  |  |  |
| ADELINE GOLA                            | <b>••</b> /                                                   | adeline.gola@univ-tise2.fr                  | <b>•</b>                     | •                            | •                              | ¢                              | ¢                              |  |  |  |  |  |
| Martin Mystere                          | <b>•</b> /                                                    | martin.mystere@etu.univ-tlse2.fr            | <b>*</b><br>18,00            | •                            | •                              | •                              | <b>0</b><br>18,00              |  |  |  |  |  |
|                                         |                                                               | Moyenne globale                             | 18,00                        |                              |                                |                                | 18,00                          |  |  |  |  |  |
| Enregistrer                             |                                                               |                                             |                              | -                            | registrer<br>egistrer          |                                |                                |  |  |  |  |  |

#### Etape 4 : Ajouter manuellement des notes

Vous avez la possibilité d'ajouter manuellement des notes directement dans le carnet des notes sans créer une activité associée (par exemple des notes de participation, d'activités réalisées en dehors de Moodle).

Dans votre cours Moodle, cliquez sur la roue dentée et sélectionnez **Configuration du carnet de notes.** 

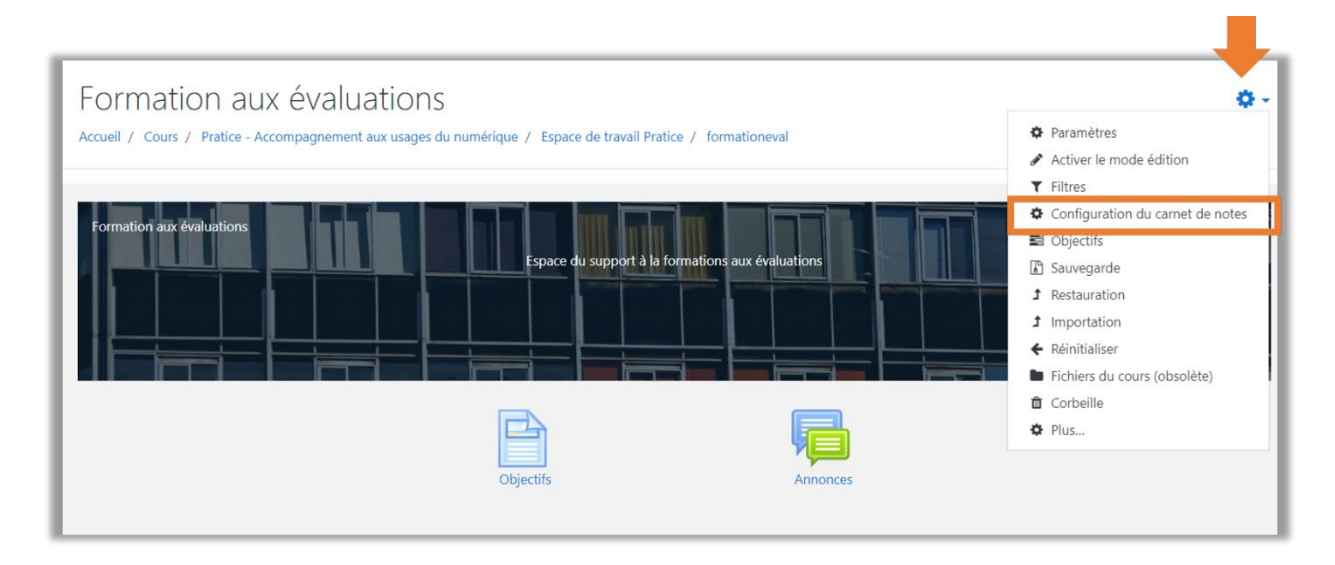

En bas de la page cliquez sur **Ajouter un élément d'évaluation**.

| Configuration du carnet de notes •<br>Configuration du carnet de notes       |                       |            |
|------------------------------------------------------------------------------|-----------------------|------------|
| Nom                                                                          | Note maximale         | Actions    |
| Formation aux évaluations                                                    |                       | Modifier 💌 |
| 1 🐥 Devoir UE-XX Nom de l'enseignant (1)                                     | 20,00                 | Modifier 👻 |
| 1 💩 Devoir UE-XX Nom de l'enseignant (1) (copie) (copie)                     | 20,00                 | Modifier 👻 |
| 1 💩 Devoir UE-XX Laura FLORES (groupes 2)                                    | 20,00                 | Modifier 👻 |
| 1 👶 Devoir UE-XX Nom de l'enseignant (2)                                     | 20,00                 | Modifier 👻 |
| 1 👃 Devoir UE-XX Laura FLORES (exemple)                                      | 20,00                 | Modifier 👻 |
| 1 💩 Devoir UEXX - Nom de l'enseignant                                        | 20,00                 | Modifier 👻 |
| 1 💩 Test devoir - anti plagiat                                               | 20,00                 | Modifier 💌 |
| 1 💘 Test                                                                     | 10,00                 | Modifier 👻 |
| $\vec{\mathcal{K}}$ Total du cours<br>Simple moyenne pondérée des notes.     | 100,00                | Modifier * |
| Enregistrer<br>Ajouter un élément d'évaluation Ajouter un élément d'objectif | Ajouter une catégorie |            |

Renseignez *le nom de l'élément* d'évaluation ainsi que *la note maximum* et cliquez sur **enregistrer.** 

| Formation aux éval<br>Accueil / Cours / Pratice - Accompagnem<br>/ Nouvel élément d'évaluation | uations: Réglages: Nouvel élément d'évaluation<br>ent aux usages du numérique / Espace de travail Pratice / formationeval / Notes / Administration des notes / Réglages / Configuration du carnet de notes |
|------------------------------------------------------------------------------------------------|----------------------------------------------------------------------------------------------------|
| <ul> <li>Élément d'évaluation</li> </ul>                                                       |                                                                                                    |
| Nom élément                                                                                    | Note activité présentiel                                                                                                    |
| Type de note                                                                                   | ✓ Valeur ÷                                                                                                    |
| Barème                                                                                         | Ne pas utiliser de barème                                                                                                    |
| Note maximale                                                                                  | 20,00                                                                                                    |
| Note minimale                                                                                  | 0,00                                                                                                    |
|                                                                                                | 🗆 Caché 👩                                                                                                    |
|                                                                                                | C Verrouillé 🎯                                                                                                    |
| Afficher plus                                                                                  |                                                                                                    |
| <ul> <li>Catégorie mère</li> </ul>                                                             |                                                                                                    |
|                                                                                                | 🗆 Bonus 🥹                                                                                                    |
|                                                                                                | Enregistrer                                                                                                    |

Sur le carnet de note apparaît bien le nouvel élément d'évaluation.

| m                                                                       |                                 |                               | Note maximale         | Actions    |
|-------------------------------------------------------------------------|---------------------------------|-------------------------------|-----------------------|------------|
| Formation aux évaluations                                               |                                 |                               |                       | Modifier * |
| 🕽 🍓 Devoir UE-XX Nom de l'enseignant (1)                                |                                 |                               | 20,00                 | Modifier 🔻 |
| 1 👶 Devoir UE-XX Nom de l'enseignant (1) (copie) (c                     | opie)                           |                               | 20,00                 | Modifier 👻 |
| 🕽 🧅 Devoir UE-XX Laura FLORES (groupes 2)                               |                                 |                               | 20,00                 | Modifier 💌 |
| 1 🌲 Devoir UE-XX Nom de l'enseignant (2)                                |                                 |                               | 20,00                 | Modifier 👻 |
| 🕽 🜲 Devoir UE-XX Laura FLORES (exemple)                                 |                                 |                               | 20,00                 | Modifier 🝷 |
| 🖡 🍃 Devoir UEXX - Nom de l'enseignant                                   |                                 |                               | 20,00                 | Modifier 👻 |
| 🕽 🜲 Test devoir - anti plagiat                                          |                                 |                               | 20,00                 | Modifier 👻 |
| 1 📝 Test                                                                |                                 |                               | 10,00                 | Modifier 👻 |
| 1 🛛 Note activité présentiel                                            |                                 |                               | 20,00                 | Modifier 👻 |
| $\tilde{\mathcal{K}}$ Total du cours Simple moyenne pondérée des notes. |                                 |                               | 100,00                | Modifier * |
| registrer                                                               |                                 |                               |                       |            |
|                                                                         | Ajouter un élément d'évaluation | Ajouter un élément d'objectif | Ajouter une catégorie |            |

Pour renseigner les notes des étudiants, sélectionnez ensuite *le rapport de l'évaluateur* dans le menu déroulant.

| Formation aux éva                                                        | luations: Réglages: Configuration c<br>nent aux usages du numérique / Espace de travail Pratice / formationeval / N | du carnet de notes<br>Notes / Administration des notes / Réglages / Configuration du carnet de notes |            |
|--------------------------------------------------------------------------|----------------------------------------------------------------------------------------------------|----------------------------------------------------------------------------------------------------|------------|
| Configuration du carnet de notes<br>Affichage<br>Rapport de l'évaluateur | •<br>de notes                                                                                                    |                                                                                                    |            |
| Rapport d'objectifs<br>Rapport d'ensemble                                |                                                                                                    | Note maximale                                                                                        | Actions    |
| Affichage simplifié<br>Rapport du participant                            |                                                                                                    |                                                                                                    | Modifier 👻 |
| Réglages<br>Configuration du carnet de notes                             | nt (1)                                                                                                    | 20,00                                                                                                | Modifier 💌 |
| Préférences: Rapport de l'évaluateur<br>Barèmes                          | nt (1) (copie) (copie)                                                                                              | 20,00                                                                                                | Modifier * |
| Affichage<br>Objectifs                                                   | ipes 2)                                                                                                    | 20,00                                                                                                | Modifier * |
| Objectifs utilisés dans le cours<br>Modifier les objectifs               | nt (2)                                                                                                    | 20,00                                                                                                | Modifier * |
| Importer des objectifs<br>Lettres                                        | nple)                                                                                                    | 20,00                                                                                                | Modifier * |
| Modifier                                                                 | ▼ Int                                                                                                    | 20,00                                                                                                | Modifier * |
| 💄 Test devoir - anti plagiat                                             |                                                                                                    | 20,00                                                                                                | Modifier 💌 |
| 1 🖌 Test                                                                 |                                                                                                    | 10,00                                                                                                | Modifier * |
| 1 🛛 Note activité présentiel                                             |                                                                                                    | 20,00                                                                                                | Modifier 💌 |
| $\vec{\chi}$ Total du cours<br>Simple movenne pondérée des n             | otes.                                                                                                    | 100,00                                                                                               | Modifier * |

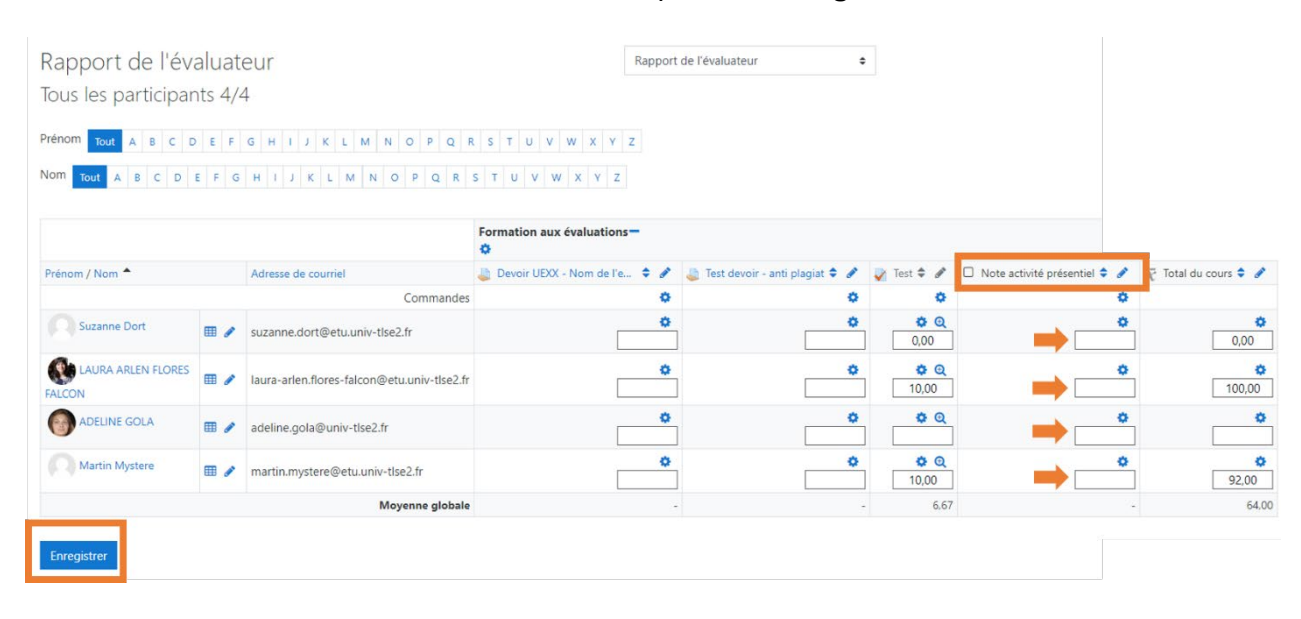

Entrez directement les notes des étudiants et cliquez sur enregistrer.

## Paramétrer une date pour rendre visible la note d'un devoir

Cliquez sur modifier à côté du devoir puis sur paramètres.

| Configuration du carnet de notes +<br>Configuration du carnet de notes   |               |                       |
|--------------------------------------------------------------------------|---------------|-----------------------|
| Nom                                                                      | Note maximale | Actions               |
| Formation aux évaluations                                                |               | Modifier 👻            |
| 1 🥃 Devoir UE-XX Nom de l'enseignant (1)                                 | 20,00         | Modifier -            |
| 1 💩 Devoir UE-XX Nom de l'enseignant (1) (copie) (copie)                 | 20,00         | Paramètres     Cacher |
| 1 💩 Devoir UE-XX Laura FLORES (groupes 2)                                | 20,00         | Modifier *            |
| 1 👵 Devoir UE-XX Nom de l'enseignant (2)                                 | 20,00         | Modifier 👻            |
| 1 💩 Devoir UE-XX Laura FLORES (exemple)                                  | 20,00         | Modifier 🝷            |
| 1 💩 Devoir UEXX - Nom de l'enseignant                                    | 20,00         | Modifier 👻            |
| I 🍓 Test devoir - anti plagiat                                           | 20,00         | Modifier 🝷            |
| 1 🖉 Test                                                                 | 10,00         | Modifier 👻            |
| 1 🖸 Note activité présentiel                                             | 20,00         | Modifier 👻            |
| $\mathcal{\bar{K}}$ Total du cours<br>Simple moyenne pondérée des notes. | 100,00        | Modifier *            |
| Enregistrer                                                              |               |                       |

Cliquez ensuite sur **Afficher plus** en bas de la page.

| Formation aux éva<br>Accueil / Cours / Pratice - Accompagne | -<br>IUations: Réglages: Modifier catégorie<br>ment aux usages du numérique / Espace de travail Pratice / formationeval / Notes / Administration des notes / Réglages / Configuration du carnet de notes / Modifier caté | gorie      |
|-------------------------------------------------------------|----------------------------------------------------------------------------------------------------|------------|
| <ul> <li>Catégorie de note</li> </ul>                       | ► Too                                                                                                    | ut déplier |
| <ul> <li>Total de la catégorie</li> </ul>                   |                                                                                                    |            |
| Type de note                                                | Ø Valeur €                                                                                                    |            |
| Barème                                                      | <ul> <li>Ne pas utiliser de barème</li> </ul>                                                                                                    |            |
| Note maximale                                               | 100,00                                                                                                    |            |
| Note minimale                                               | 0,00                                                                                                    |            |
|                                                             | 🗋 Caché 👔                                                                                                    |            |
|                                                             | 🗌 Verrouillé 👩                                                                                                    |            |
| Afficher plus                                               |                                                                                                    |            |
|                                                             | Enregistrer Annuler                                                                                                    |            |

Saisissez la date et l'heure souhaité. Le devoir sera caché jusqu'à la date et heure renseignées.

| Info élément               | 1 🕜           |                                             |
|----------------------------|---------------|---------------------------------------------|
| Numéro d'identification    | 1 😧           |                                             |
| Type de note               | 0             | Valeur 🗢                                    |
| Barème                     | 0             | Ne pas utiliser de barème                   |
| Note maximale              | 0             | 100,00                                      |
| Note minimale              | 0             | 0,00                                        |
| Note pour passer           | 1 🔞           | 0,00                                        |
| Type d'affichage des notes | .! <b>(</b> ) | Défaut (Brut) 🗢                             |
| Décimales                  | 1 😡           | Défaut (2) 🕈                                |
|                            |               | 🗆 Caché 🧑                                   |
| , Caché jusqu'au           | 1             | 19 ♥ janvier ♥ 2021 ♥ 14 ♥ 59 ♥ 🚔 🖾 Activer |
|                            |               | 🗆 Verrouillé 🍘                              |
| Verrouiller après          | 1             | 19 ≎ janvier ≎ 2021 ≎ 14 ≎ 59 ≎ 🛗 🗅 Activer |
| Afficher moins             |               |                                             |
|                            |               | Enregistrer Annuler                         |

Le devoir apparaîtra en gris dans le carnet de notes : la note à ce devoir est donc non visible par l'étudiant jusqu'à la date renseignée. Les étudiants pourront accéder aux notes des devoirs qui sont en bleus dans le carnet de note.

| Nom                                                                                | Note maximale | Actions    |
|------------------------------------------------------------------------------------|---------------|------------|
| Formation aux évaluations                                                          |               | Modifier * |
| 1 🍓 Devoir UE-XX Nom de l'enseignant (1)                                           | 20,00         | Modifier 👻 |
| 1 ᇕ Devoir UE-XX Nom de l'enseignant (1) (copie) (copie)                           | 20,00         | Modifier 🔻 |
| 1 🍓 Devoir UE-XX Laura FLORES (groupes 2)                                          | 20,00         | Modifier 🝷 |
| 1 🝶 Devoir UE-XX Nom de l'enseignant (2)                                           | 20,00         | Modifier 🔻 |
| I 👙 Devoir UE-XX Laura FLORES (exemple)                                            | 20,00         | Modifier 🝷 |
| 1 💩 Devoir UEXX - Nom de l'enseignant                                              | 20,00         | Modifier 💌 |
| 1 🍓 Test devoir - anti plagiat                                                     | 20,00         | Modifier 👻 |
| 1 💘 Test                                                                           | 10,00         | Modifier 👻 |
| 1 🗆 Note activité présentiel                                                       | 20,00         | Modifier 👻 |
| $\tilde{\chi}^{\tilde{\chi}}$ Total du cours<br>Simple moyenne pondérée des notes. | 100,00        | Modifier * |
| Enregistrer                                                                        |               |            |